## <u>Outlook2007 メール設定</u>

Outlook2007 を起動する。何も設定が無い場合、下記のウィザードが起動

| Outlook 2007 スタートアップ |                                                                                          | ×   |
|----------------------|------------------------------------------------------------------------------------------|-----|
|                      | <b>Outlook 2007 スタートアップ</b><br>Outlook 2007 スタートアップ ウィザードの指示に従って、Outlook 2007 を設定してください。 |     |
|                      |                                                                                          |     |
|                      |                                                                                          |     |
|                      |                                                                                          | シセル |

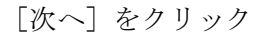

| アカウントの設定                                                                                       | ×    |
|------------------------------------------------------------------------------------------------|------|
| 電子メール アカウント                                                                                    | ×    |
| インターネット電子メール、Microsoft Exchange やその他の電子メール サーバーに接続するように<br>Outlook を設定できます。電子メール アカウントを設定しますか? |      |
| <ul> <li>○ []((\)?)</li> <li>○ (\)(\)?(0)</li> </ul>                                           |      |
|                                                                                                |      |
|                                                                                                |      |
| < 戻る(B) 次へ(N) > キャ                                                                             | ャンセル |

「はい」を選択し、[次へ]をクリック

| 新しい電子メール アカウントの                                                                        | Diābu                                                                             |
|----------------------------------------------------------------------------------------|-----------------------------------------------------------------------------------|
| 自動アカウント セットアップ                                                                         | Ϋ́.                                                                               |
| 名前( <u>y</u> ):<br>電子メール アドレス(E): [<br>パスワード( <u>P</u> ):<br>パスワードの確認入力( <u>T</u> ): [ | 例: Eiji Yasuda<br>例: eiji@contoso.com<br>インターネット サービス プロバイダから提供されたパスワードを入力してください。 |
| ♥サーバー設定または追加のサ                                                                         | バーの種類を手動で構成する(M)<br>く 戻る(B) 次へ(N) > キャンセル                                         |

「サーバー設定または追加のサーバーの種類を手動で構成する」をチェックして、「次へ」をクリック

| 新しい電子メール アカウントの追加                                                                                                    | ×    |
|----------------------------------------------------------------------------------------------------|------|
| 電子メール サービスの選択                                                                                                    | ž    |
| ◎ インターネット電子メール(I)<br>POP、IMAP、または HITP サーバーに接続して、電子メール メッセージの送受信を行います。                                                        |      |
| Microsoft Exchange(M)<br>Microsoft Exchange に接続して、電子メール、予定表、連絡先、ファックス、およびボイス メールにアクセスします。                                     |      |
| <ul> <li>その他(の)<br/>以下に表示されている種類のサーバーに接続します。</li> <li>Fax Mail Transport<br/>Outlook Mobile Service (テキスト メッセージング)</li> </ul> |      |
| < 戻る(B) (次へ(N) > キャン                                                                                                    | 1211 |

「インターネット電子メール」を選択して、「次へ」をクリック

| 新しい電子メール アカウントの追                                        | 当力口                                      |                                           | X    |
|---------------------------------------------------------|------------------------------------------|-------------------------------------------|------|
| インターネット電子メール設定<br>電子メール アカウントを使用するには、以下の項目をすべて設定してください。 |                                          |                                           | ž    |
| ユーザー情報                                                  |                                          | アカウント設定のテスト                               |      |
| 名前(Y):                                                  | rental server                            | この画面内に情報を入力したら、アカウントのテストを行う               |      |
| 電子メール アドレス( <u>E</u> ):                                 | mail@example.jp                          | 定のテスト]をクリックします(ネットワークに接続されている<br>必要があります) |      |
| サーバー情報                                                  |                                          |                                           |      |
| アカウントの種類( <u>A</u> ):                                   | POP3                                     | アガリント設定のテストロ                              |      |
| 受信メール サーバー(I):                                          | mail.example.jp                          |                                           |      |
| 送信メール サーバー (SMTP)( <u>O</u> ):                          | mail.example.jp                          |                                           |      |
| メール サーバーへのログオン情報                                        |                                          |                                           |      |
| アカウント名(山):                                              | mail                                     |                                           |      |
| パスワード( <u>P</u> ):                                      | *okokokokok                              |                                           |      |
| ▼ パス                                                    | ワードを保存する( <u>R</u> )                     |                                           |      |
| ■ メール サーバーがセキュリティで1<br>に対応している場合には、チェッ・                 | 保護されたパスワード認証 (SPA)<br>クボックスをオンにしてください(Q) | 【詳新田設定( <u>M</u> )                        |      |
|                                                         |                                          | < 戻る(B) 次へ(N) > キ                         | ャンセル |

メールの情報を入力

受信メールサーバー及び送信メールサーバーは「mail.<お客様のドメイン名>」を入力 情報の入力が終了したら、[詳細設定]をクリック

| インターネット電子メール設定                                                                   | J |
|----------------------------------------------------------------------------------|---|
| 全般 送信サーバー 接続 詳細設定                                                                |   |
| ☑送信サーバー (SMTP) は認証が必要(0)                                                         |   |
| <ul> <li>● 受信メール サーバーと同じ設定を使用する(U)</li> <li>● 次のアカウントとパスワードでログオンする(L)</li> </ul> | ľ |
| アカウント名(N):                                                                       |   |
| パスワード(P):                                                                        |   |
| □ セキュリティで保護されたパスワード認証 (SPA) に対応(@)                                               |   |
| ◎ メールを送信する前に受信メール サーバーにログオンする(1)                                                 |   |
|                                                                                  |   |
|                                                                                  |   |
|                                                                                  |   |
|                                                                                  |   |
|                                                                                  |   |
| OK ++>セル                                                                         |   |
|                                                                                  |   |

「送信サーバー」タブを選択 「送信サーバーは認証が必要」 にチェックを入れる。 基本的に「受信メールサーバー と同じ設定を使用する」を選択

次に「詳細設定」タブを選択

| インターネット電子メール設定                  |
|---------------------------------|
| 全般 送信サーバー 接続 詳細設定               |
| サーバーのボート番号                      |
| 受信サーバー (POP3)(D: 110 標準設定(D)    |
| □ このサーバーは暗号(Lされた接続 (SSL) が必要(E) |
| 送信サーバー (SMTP)( <u>O</u> ): 587  |
| 使用する暗号化接続の種類(の): なし 🗨           |
| サーバーのタイムアウト(エ)                  |
| 短い                              |
| 配信                              |
| □ サーバーにメッセージのコピーを置く(L)          |
| 🗌 サーバーから削除する(R) 10 🚔 日後         |
| 『前耶念済みアイテム』から削除されたら、サーバーから削除(M) |
|                                 |
|                                 |
|                                 |
|                                 |
| OK キャンセル                        |

「詳細設定」タブを選択 送信サーバーのポート番号を 25 か ら 587 に変更

| [OK] | ボタ | ンをク | IJ | ック |
|------|----|-----|----|----|
|------|----|-----|----|----|

| 新しい電子メール アカウントの通                       | 且力D                                      |                                                                    | ×    |
|----------------------------------------|------------------------------------------|--------------------------------------------------------------------|------|
| インターネット電子メール設定<br>電子メール アカウントを使用       | するには、以下の項目をすべて設定し                        | ってください。                                                            | ×    |
| ユーザー情報                                 |                                          | アカウント設定のテスト                                                        |      |
| 名前(Y):                                 | rental server                            | この画面内に情報を入力したら、アカウントのテストを行う                                        |      |
| 電子メール アドレス(E):                         | mail@example.jp                          | ことでの予加がしよう。フストを美口うのにはしアガランドax<br>定のテスト]をクリックします(ネットワークに接続されている<br> |      |
| サーバー情報                                 |                                          |                                                                    |      |
| アカウントの種類( <u>A</u> ):                  | POP3                                     | アルリント記定のナストレ                                                       |      |
| 受信メール サーバー(I):                         | mail.example.jp                          |                                                                    |      |
| 送信メール サーバー (SMTP)( <u>O</u> ):         | mail.example.jp                          |                                                                    |      |
| メール サーバーへのログオン情報                       |                                          |                                                                    |      |
| アカウント名(山):                             | mail                                     |                                                                    |      |
| パスワード( <u>P</u> ):                     | ****                                     |                                                                    |      |
| 🔽 パス                                   | ワードを保存する( <u>R</u> )                     |                                                                    |      |
| ■メール サーバーがセキュリティでイ<br>に対応している場合には、チェッ・ | 保護されたパスワード認証 (SPA)<br>ケボックスをオンにしてください(Q) | [詳細設定( <u>M</u> )]                                                 |      |
|                                        |                                          | 〈戻る(B) (次へ(N) > キャ                                                 | っしてい |

上記画面に戻るので、[次へ]をクリック

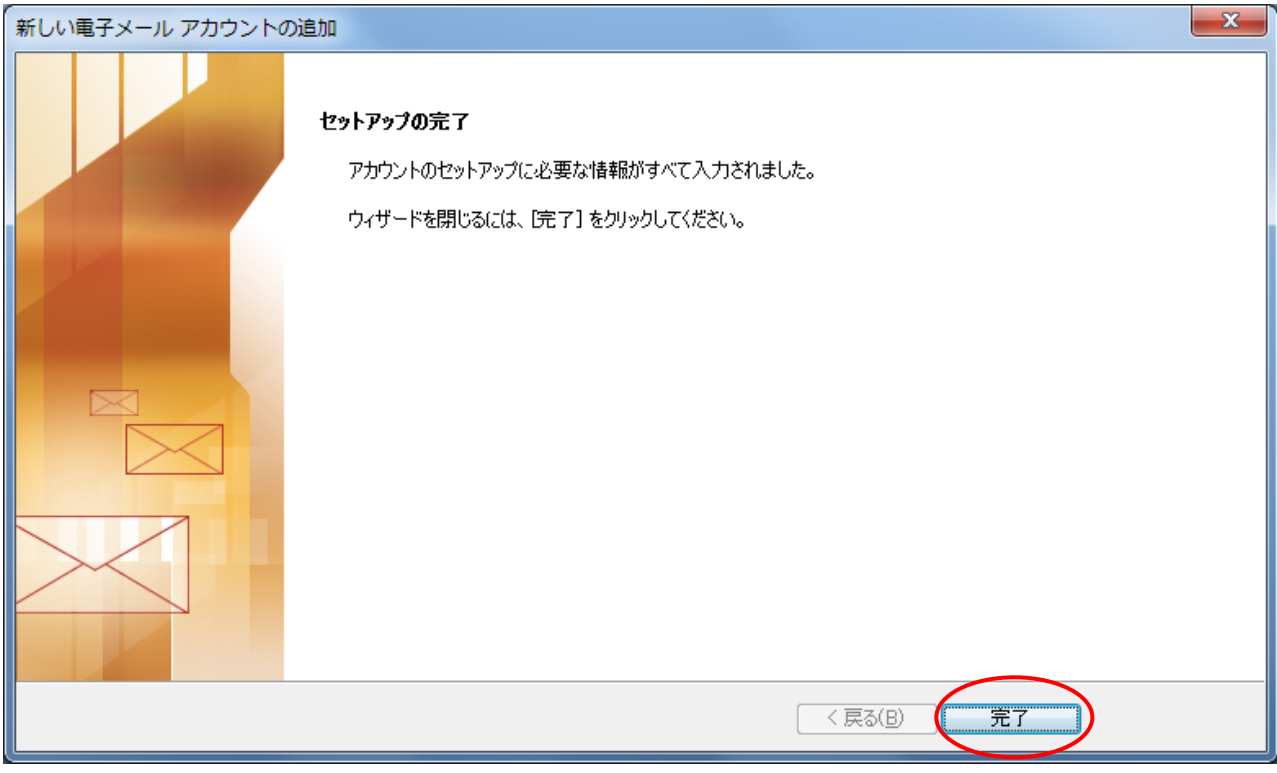

[完了] をクリック

これで設定は終了です。